## **QUICKBOOKS WIDGET – TRANSACTION DOWNLOADS**

## How do I access and complete the account transaction download?

This widget is automatically available within online banking and works with QuickBooks<sup>®</sup> The widget will look similar to the below image. (Depending on the theme you choose for your online banking experience, the color of the widget could vary).

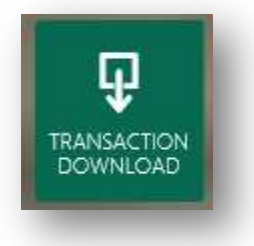

• Click on the **Transaction Download** widget, the below screen will appear.

| Select Accounts   |              | QBO Download      |                                                                                               |                                                               |
|-------------------|--------------|-------------------|-----------------------------------------------------------------------------------------------|---------------------------------------------------------------|
| λ Search          |              | Selected Accounts | 0                                                                                             |                                                               |
| ect All           |              | Start Date        | Select Date                                                                                   |                                                               |
|                   |              | End Date          | Select Date                                                                                   |                                                               |
| Business Checking | \$13,442.98  |                   | Transactions for the accounts<br>be downloaded to a file forme<br>immediate upload into Quick | and dates selected will<br>at that is available for<br>Books. |
| Business Checking | §16,591.77   |                   | Export                                                                                        |                                                               |
|                   |              |                   |                                                                                               |                                                               |
| Business Checking | < € \$162.50 |                   |                                                                                               |                                                               |

- 1. Search field to locate a specific account
- 2. List of accounts
- 3. How to select the account(s) to download. (required field)
  - a. Option 1: Click the Select All link to mark all accounts
  - b. Option 2: Click the check box next to the account(s)
- 4. Account transaction date range (required field)

• Once the account(s) are selected and date range chosen, click **Export** 

**Note:** the next steps may vary slightly depending on the internet browser being used (ie: Internet Explorer, Google Chrome, etc.)

• A pop-up box should appear  $\rightarrow$  click **Save** 

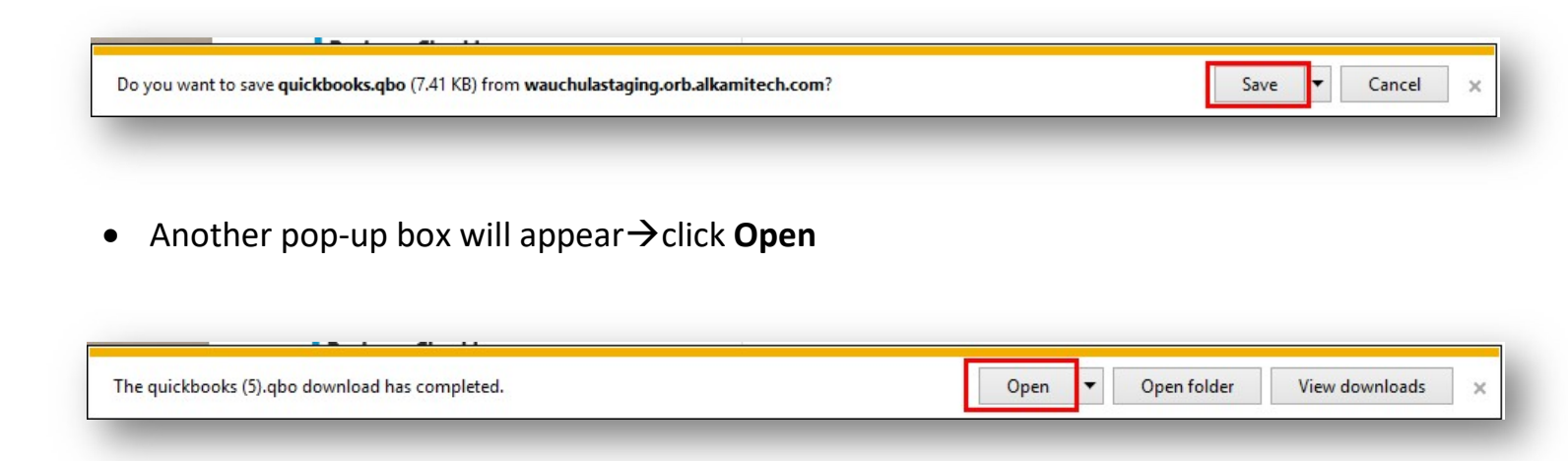

• The QuickBooks software will open and you will follow the normal process within QuickBooks to "accept" the download.